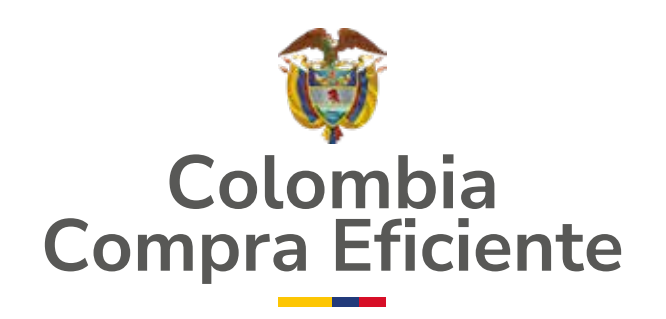

# **Guía de conexión a SOCRATA** de Datos Abiertos usando Python y Google Colab

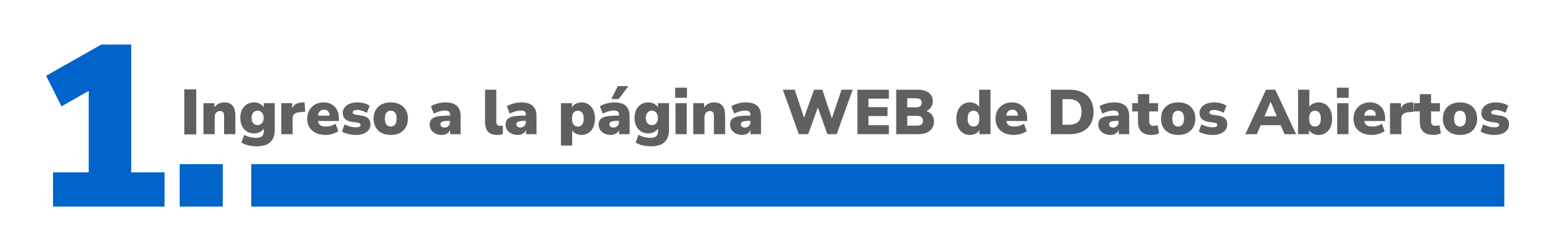

Ingresa a la página oficial de Datos Abiertos en el siguiente link: **Datos Abiertos Colombia | Datos Abiertos Colombia** 

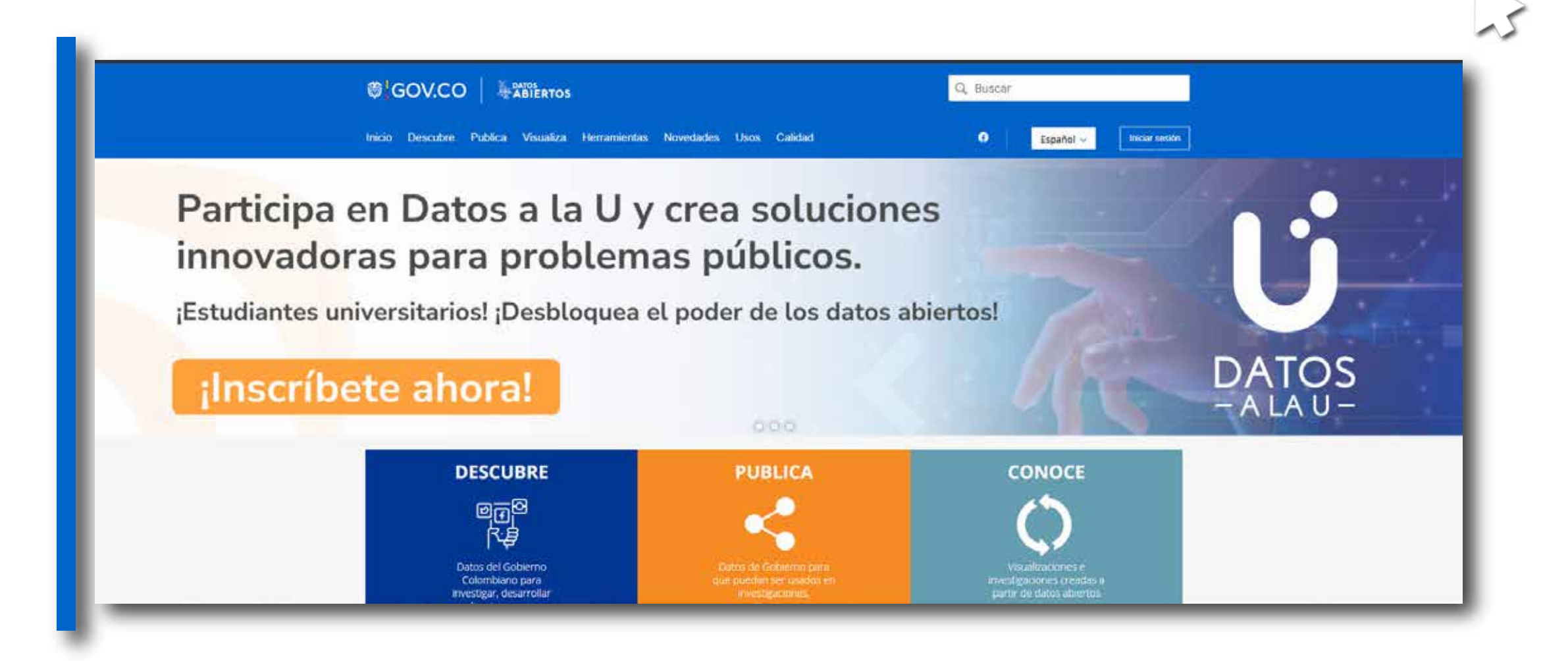

Inicia sesión o regístrate en el portal de Datos Abiertos:

En caso de estar registrado en el portal WEB ingresa con tus credenciales, si no te encuentras registrado, accede a la opción de registro e ingresa como usuario nuevo.

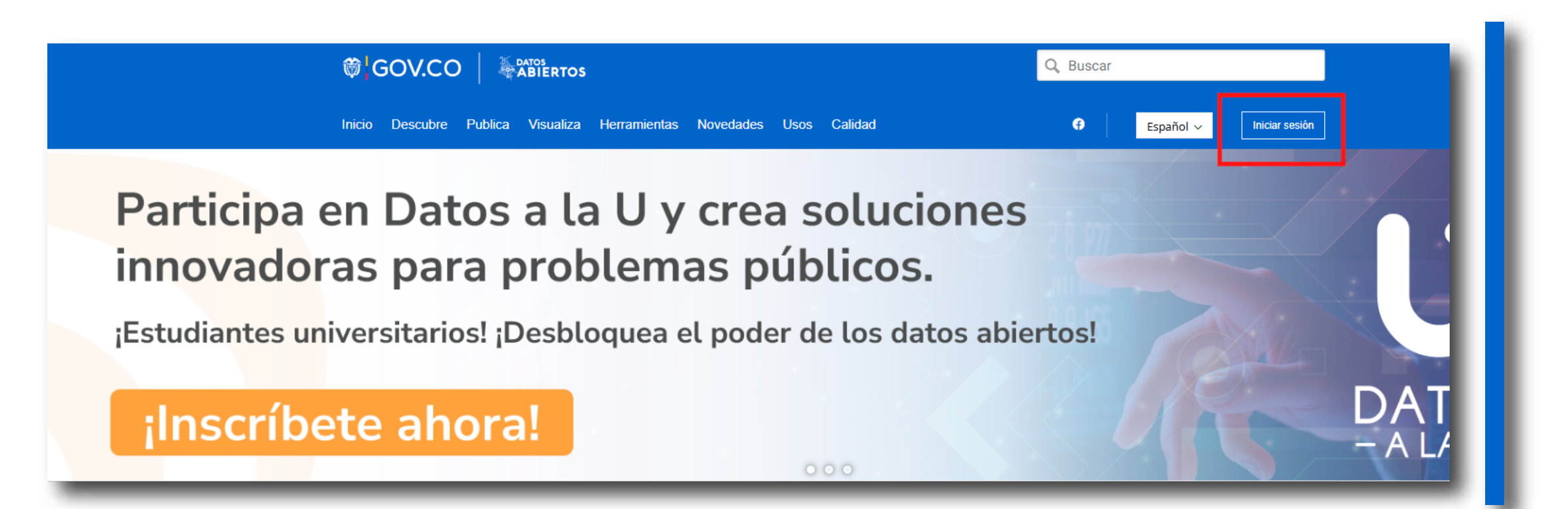

#### Ingreso de credenciales o registro nuevo

|                                   | s Q E                                                                                      | Buscar                     |
|-----------------------------------|--------------------------------------------------------------------------------------------|----------------------------|
| Inicio Descubre Publica Visualiza | a Herramientas Novedades Usos Calidad                                                      | 🗭 Español 🗸 Iniciar sesión |
|                                   | Iniciar sesión en la plataforma de datos abiertos del gobierno<br>colombiano               |                            |
|                                   | <ul> <li>Correo electrónico</li> <li>Contraseña</li> <li>¿Olvidó su contraseña?</li> </ul> |                            |
|                                   | Iniciar sesión                                                                             |                            |
|                                   | ¿Todavía no tiene una cuenta? <u>Registrarse</u>                                           |                            |

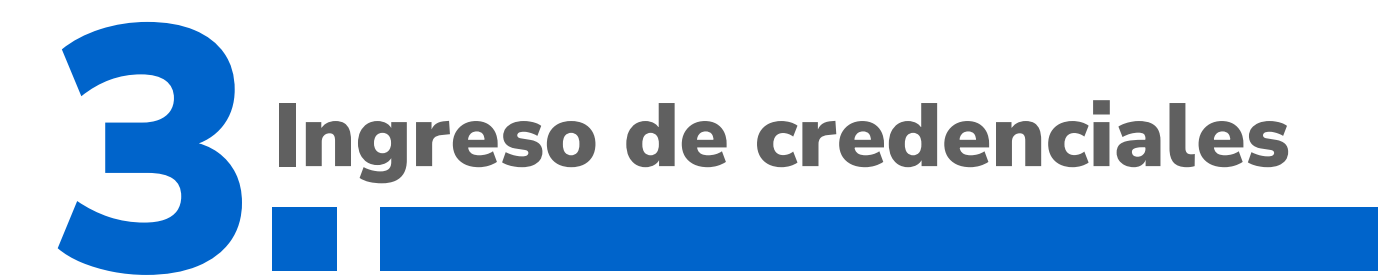

Una vez ingreses tus credenciales, tu perfil debería verse de esta manera.

|                                           |                       | Inno Devotor Public | a Visualiza Herramiento | . Novelates they     | Californi   | G Excepted as | Pointers CCF |                                                                                                    |                                                        |
|-------------------------------------------|-----------------------|---------------------|-------------------------|----------------------|-------------|---------------|--------------|----------------------------------------------------------------------------------------------------|--------------------------------------------------------|
|                                           |                       |                     |                         |                      |             | Capetor V     |              |                                                                                                    |                                                        |
| u Perfil                                  | /                     |                     |                         |                      |             |               |              |                                                                                                    |                                                        |
|                                           | Nombre de usuario     |                     |                         |                      |             |               |              |                                                                                                    |                                                        |
|                                           | Pruebas CCE           |                     |                         |                      |             |               |              |                                                                                                    |                                                        |
| XX.                                       | 2                     |                     |                         |                      |             |               |              |                                                                                                    |                                                        |
|                                           |                       |                     |                         |                      |             |               |              |                                                                                                    |                                                        |
|                                           |                       |                     |                         |                      |             |               |              |                                                                                                    |                                                        |
| Mis activo                                | s Compartidos conmigo |                     |                         |                      |             |               |              |                                                                                                    |                                                        |
| Mis activo                                | Compartidos conmigo   |                     |                         |                      |             |               |              | Vertedo > Filmos                                                                                         | 0                                                      |
| Mis activo                                | ar                    |                     |                         |                      |             |               |              | Ver todo > Filtros                                                                                       | 0                                                      |
| Q, Busc<br>Tipo                           | ar Nomhre             |                     | Acclose                 | i Ültimo actualizado | 4 Categoria | Propietario   | Destin       | Ver todo > Filtros<br>enterios Vist                                                                      | o recientamenta<br>nito en el archivo                  |
| Mis activo<br>Q, Busc<br>Tipo<br>Sin rea  | ar<br>Nombre          |                     | Acclone                 | Ültimo actualizado   | 4 Categoria | Propietario   | Destin       | Ver todo > Filtros<br>enterios Vist<br>Imac                                                              | O<br>o reclementa<br>sito en el archivo                |
| Q, Busc<br>Tipo<br>Sin res                | ar<br>Nombre          |                     | Acclose                 | Último actualizado   | 4 Categoria | Propietario   | Destin       | Ver todo> Filtros<br>entarios Vist<br>Insc<br>Versión<br>Todo                                            | Or<br>o reclementemente<br>cito en el archivo          |
| Q, Busc<br>Tipe<br>Sin cen                | ar<br>Hombre          |                     | Accione                 | Ultimo actualizado   | 4 Categoria | Propietario   | Destin       | Ver todo > Filtros<br>witarios Visit<br>Insc<br>Versión<br>Todo<br>Tipos de                              | Di<br>o recientementa<br>otto en el archivo<br>activos |
| Mis activo<br>Q. Busco<br>Tipo<br>Sin res | ar<br>Nombre          |                     | Acclose                 | i Ültimo actualizado | 4 Categoria | Propietario   | Destin       | Ver todo> Filtros<br>entarios Viat<br>mac<br>Versión<br>Todo<br>Tipos de<br>Todos                        | o recientemente<br>rito en el archivo<br>activos       |
| Q Busc<br>Tipo<br>Sin cen                 | ar<br>Nombre          |                     | Acclose                 | Ultimo actualizado   | 4 Categoria | Propietario   | Destin       | Ver todo> Filtros<br>entarios Viat<br>mac<br>Versión<br>Todo<br>Tipos de<br>Todos<br>Visibilida          | o recientemente<br>rito en el archivo<br>activos       |
| Mis activo<br>Q. Busco<br>Tipo<br>Sin cen | ar<br>Hombre          |                     | Accione                 | Ultimo actualizado   | 4 Categoria | Propietario   | Destin       | Ver todo> Filtros<br>witarios Vist<br>mac<br>Versión<br>Todo<br>Tipos de<br>Todos<br>Visibilida<br>Todos | o recientemente<br>nto en el archivo<br>activos<br>ad  |

En caso de que la aplicación no consiga ingresar, a pesar de incluir las credenciales correctas, hacerlo mediante una pestaña de incógnito en el buscador. Esta pestaña suele desplegarse con los comandos: **Ctrl + Shift + N** 

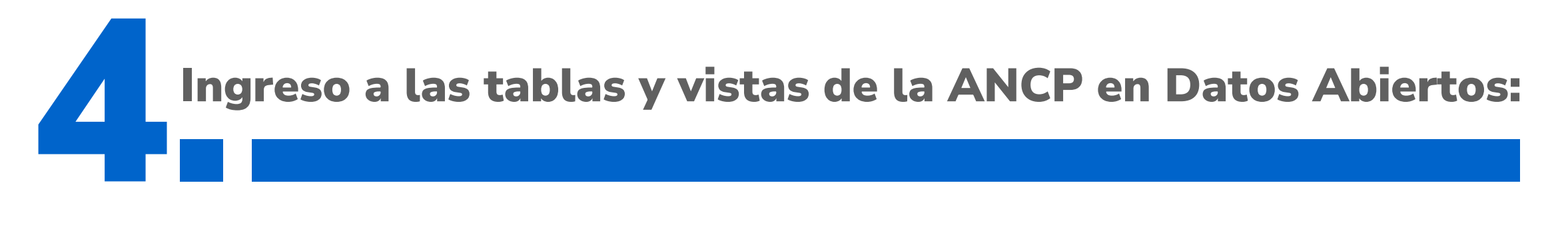

Ahora ingresamos a la barra de búsqueda ubicada en la parte superior, allí escribiremos "**SECOP I**" o "SECOP II", dependiendo del tipo de información de tu interés.

|                                                                       | ø <b>¦</b> GOV.CO ∣   | ABIERTOS                  |                        |            | Q, Buscar   |                             |                                                                                                |           |
|-----------------------------------------------------------------------|-----------------------|---------------------------|------------------------|------------|-------------|-----------------------------|------------------------------------------------------------------------------------------------|-----------|
|                                                                       | fnicio Descubre Publi | ca Visualiza Herramientas | Novedades Usos Calidad | d <b>O</b> | Español -   | Pruebas CCE                 |                                                                                                |           |
| erfil 🖍<br>Nombre de usuario<br>Pruebas CCE                           |                       |                           |                        |            |             |                             |                                                                                                |           |
|                                                                       |                       |                           |                        |            |             |                             |                                                                                                |           |
| s activos<br>Compartidos conmig                                       | þ                     |                           |                        |            |             | Ver todo >                  | Filtros                                                                                        | Ocultar > |
| activos Compartidos conmig<br>, Buscar<br>ps Nombre<br>Sin resultados | ¢                     | Accinnes                  | Último actualizado 4   | Categoria  | Propietario | Ver todo ><br>Destinatarios | Filtros<br>Visto recienter<br>Insorito en el a                                                 | Ocultar > |
| xe Compartidos conmig<br>, Buscar<br>xe Nombre<br>Sin resultados      | 9                     | Accients                  | Último actualizado 4   | Categoria  | Propietario | Ver todo ><br>Destinatarios | Filtros<br>Visto recienter<br>Insorito en el a<br>Versión<br>Todo                              | Ocuitar>  |
| po Nombre Sin resultados                                              | 9                     | Accientes                 | Último actualizado 4   | Categoria  | Propietario | Ver todo ><br>Destinatarios | Filtros<br>Visto recienter<br>Insorito en el a<br>Versión<br>Todo<br>Tipos de activos          | Ocuitar>  |
| activos Compartidos conmig<br>Buscar<br>so Nombre<br>Sin resultados   | 9                     | Accinnes                  | Último actualizado 4   | Categoria  | Propietario | Ver todo >                  | Filtros<br>Visto recienter<br>Insorito en el a<br>Versión<br>Todo<br>Tipos de activos<br>Todos | Ocultar > |
| activos Compartidos conmig<br>, Buscar<br>po Nombre<br>Sin resultados | 9                     | Accinnes                  | Último actualizado 4   | Categoria  | Propietario | Ver todo >                  | Filtros Visto recienter Insorito en el a Versión Todo Tipos de activos Todos Visibilidad       | Ocultar>  |
| sactivos Compartidos conmig<br>buncar<br>po Nombre<br>Sin resultados  | 9                     | Accinnes                  | Último actualizado 4   | Categoria  | Propletario | Ver todo >                  | Filtros Visto recienter Insorito en el a Versión Todo Tipos de activos Todos Visibilidad Todos | Ocuitar>  |

En este caso, nos conectaremos a la vista de **"SECOP II – Contratos Electrónicos"** 

|                        | SERTOS Q. Buscar                                                                                                    |
|------------------------|----------------------------------------------------------------------------------------------------|
| io Descubre Publica Vi | sualiza Herramientas Novedades Usos Calidad ( Español 🗸 📮 Pruebas CCE                                                                                                    |
| ltros                  | DATOS ABIERTOS GOBERNACIÓN DEL PUTUMAYO                                                                                                    |
| Autoridad              | Q SECOP II X                                                                                                    |
| Comunidad Oficial      | Los datos abiertos son información pública dispuesta en formatos que permiten su uso y reutilización bajo<br>licencia abierta y sin restricciones legales para su aprovechamiento. En Colombia, la Ley 1712 de 2014 de la<br>Ley de Transparencia y del Derecho de Acceso a la Información Pública Nacional.                                                                                                    |
| ïpos de vista          |                                                                                                    |
| Archivos y documentos  | 593 resultados (SECOP II SECOP II SECOP |

| Conjuntos de datos                                                                                   | SECOP II - Contratos Electrónicos Gastos Gubernamentales                                                            |                                                                     |
|----------------------------------------------------------------------------------------------------|----------------------------------------------------------------------------------------------------|---------------------------------------------------------------------|
| <ul> <li>externos</li> <li>Formularios</li> <li>Gráficos</li> </ul>                                  | Información de los contratos registrados en SECOP II desde su<br>lanzamiento                                        | Última actualización<br>27 de noviembre de 2024<br>Vistas           |
| <ul> <li>Historias</li> <li>Mapas</li> <li>Vistas filtradas</li> </ul>                               | Etiquetas compra pública secop<br>procesos de contratación contratos                                                | //9320                                                              |
| Clasificación ^                                                                                      | SECOP II - Procesos de Contratación Gastos Gubernamentale                                                           | 5                                                                   |
| <ul> <li>Agricultura Y Desarrollo<br/>Rural</li> <li>Ambiente Y Desarrollo<br/>Sostenible</li> </ul> | Registro de los procesos de compra, sean o no adjudicados,<br>hechos en la plataforma SECOP II desde su lanzamiento | Última actualización<br>27 de noviembre de 2024<br>Vistas<br>825494 |

## Al dar clic debería verse de la siguiente manera:

|                                                                              |                                          | Q, Buscar                                                                                                   |  |  |  |
|------------------------------------------------------------------------------|------------------------------------------|----------------------------------------------------------------------------------------------------|--|--|--|
| Inicio Descubre Publica Visualiza He                                         | rramientas Novedades Usos Calid          | ad 🕜 Español 🗸 🌲 Pruebas CCE                                                                                |  |  |  |
| re esta Categoría Datos Contenido Relacionado                                |                                          |                                                                                                    |  |  |  |
| SECOP II - Contratos Electrónico                                             | OS Gastos Gubernamentales                |                                                                                                    |  |  |  |
| Información de los contratos registr                                         | ados en SECOP II desde su lanzamien      | uto Última Actualización<br>27 de noviembre de 2024<br>Datos suministrados por<br>Colombia Compra Eficiente |  |  |  |
| Información sobre este conjunto o                                            | Información sobre este conjunto de datos |                                                                                                    |  |  |  |
| Actualizado                                                                  | Información de la Entidad                |                                                                                                    |  |  |  |
| 27 de noviembre de 2024                                                      | Departamento                             | Bogotá D.C.                                                                                                 |  |  |  |
| Última actualización Última actualización                                    | de Municipio                             | Bogotá D.C.                                                                                                 |  |  |  |
| de los datos     metadatos       27 de noviembre de     9 de octubre de 2024 | Nombre de la Entidad                     | Agencia Nacional de Contratación Pública, Colombia Compra<br>Eficiente                                      |  |  |  |
| 2024                                                                         | Orden                                    | Nacional                                                                                                    |  |  |  |
| Facha de creación                                                            | Sector                                   | Planeación                                                                                                  |  |  |  |
| 30 de septiembre de 2019                                                     | Área o dependencia                       | Subdirección de IDT                                                                                         |  |  |  |
| Vistas Descargas                                                             | Información de Datos                     |                                                                                                    |  |  |  |
| 779K 78,9K                                                                   | Idioma                                   | Español                                                                                                    |  |  |  |
|                                                                              | Cobertura Geográfica                     | Nacional                                                                                                    |  |  |  |
| Suministró los datos Propietario de conjunt                                  | Frecuencia de Actualización              | Diaria                                                                                                    |  |  |  |
| Colombia Compra de datos                                                     | Fecha Emisión (aaaa-mm-dd)               | 2019-10-01                                                                                                  |  |  |  |

Si quieres ver todas las tablas y vistas publicadas por la agencia, ingresa al siguiente link:

### Conjuntos de Datos Abiertos | Colombia Compra Eficiente | Agencia Nacional de Contratación Pública

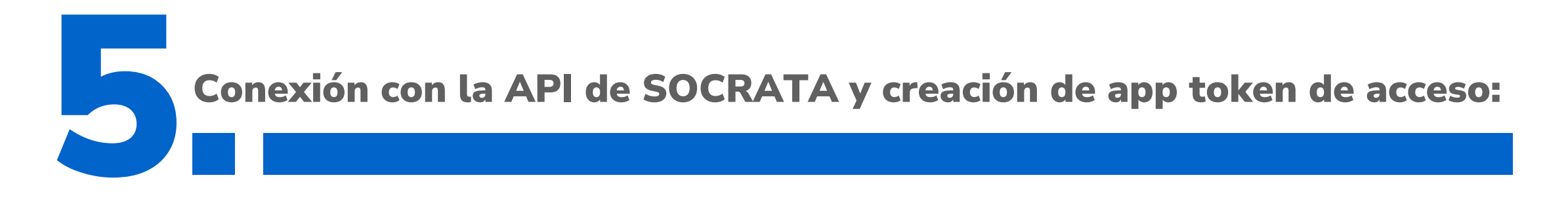

Una vez ingresas al conjunto de datos de "SECOP II – Contratos Electrónicos", el cual también puedes hacerlo a través del siguiente enlace: **SECOP II - Contratos Electrónicos | Datos Abiertos Colombia,** debes ingresar a la pestaña de "Acciones" e ingresa a la pestaña de "API"

|                                                                                                    |                                                                      |                                                                                          |           | 9       | Consultar datos                                                               |                              | Acciones ~ |
|----------------------------------------------------------------------------------------------------|----------------------------------------------------------------------|------------------------------------------------------------------------------------------|-----------|---------|-------------------------------------------------------------------------------|------------------------------|------------|
| SECOP II - Contratos Electrónicos Gastos Gubernamentales                                                                                              |                                                                      |                                                                                          |           | ılı     | Agrupar, agregar y más<br>Visualizar                                          | •                            |            |
| Información de los contratos registrados en SECOP II desde su lanzamiento Última<br>27 de                                                             |                                                                      |                                                                                          | ٩         | ΑΡΙ     |                                                                               |                              |            |
|                                                                                                    | Datos<br>Colo                                                        |                                                                                          |           |         | Acceso mediante oData                                                         |                              |            |
|                                                                                                    |                                                                      |                                                                                          |           | Notific | caciones y alertas                                                            |                              |            |
| nformación sobre este conjunto de da                                                                                                    | atos                                                                 |                                                                                          |           | ۲       | Observe este conjunto de dat<br>Notificar actualizaciones de activ            | OS<br>VOS                    |            |
|                                                                                                    | Información de la Entidad                                            |                                                                                          |           |         |                                                                               |                              |            |
| Actualizado<br><b>27 de noviembre de 2024</b>                                                                                                    |                                                                      |                                                                                          |           | -       | Silenciar este conjunto de dat                                                | tos                          |            |
| Actualizado<br>27 de noviembre de 2024                                                                                                    | Departamento                                                         | Bogotá D.C.                                                                              |           | 4       | Silenciar este conjunto de dat                                                | tos                          |            |
| Actualizado<br><b>27 de noviembre de 2024</b><br>Última actualización de                                                                              | Departamento<br>Municipio                                            | Bogotá D.C.<br>Bogotá D.C.                                                               |           | *       | Silenciar este conjunto de dat<br>Compartir                                   | tos                          |            |
| Actualizado<br><b>27 de noviembre de 2024</b><br>Última actualización de<br>de los datos metadatos<br>27 de noviembre de 9 de octubre de 2024         | Departamento<br>Municipio<br>Nombre de la Entidad                    | Bogotá D.C.<br>Bogotá D.C.<br>Agencia Nacional de<br>Eficiente                           | Contratac | •       | Silenciar este conjunto de dat<br>Compartir<br>Contactar con el propietario d | tos<br>del conjunto de datos |            |
| Actualizado<br><b>27 de noviembre de 2024</b><br>Última actualización de<br>de los datos metadatos<br>27 de noviembre de 9 de octubre de 2024<br>2024 | Departamento<br>Municipio<br>Nombre de la Entidad<br>Orden           | Bogotá D.C.<br>Bogotá D.C.<br>Agencia Nacional de<br>Eficiente<br>Nacional               | Contratac | • V     | Silenciar este conjunto de dat<br>Compartir<br>Contactar con el propietario c | tos<br>del conjunto de datos |            |
| Actualizado<br><b>27 de noviembre de 2024</b><br>Última actualización de<br>de los datos metadatos<br>27 de noviembre de 9 de octubre de 2024<br>2024 | Departamento<br>Municipio<br>Nombre de la Entidad<br>Orden<br>Sector | Bogotá D.C.<br>Bogotá D.C.<br>Agencia Nacional de<br>Eficiente<br>Nacional<br>Planeación | Contratac | • V     | Silenciar este conjunto de dat<br>Compartir<br>Contactar con el propietario d | tos<br>del conjunto de datos |            |

Cuando das clic se abrirá la siguiente ventana en la cual deberás dar clic en el botón de **"Consultar la documentación API"** 

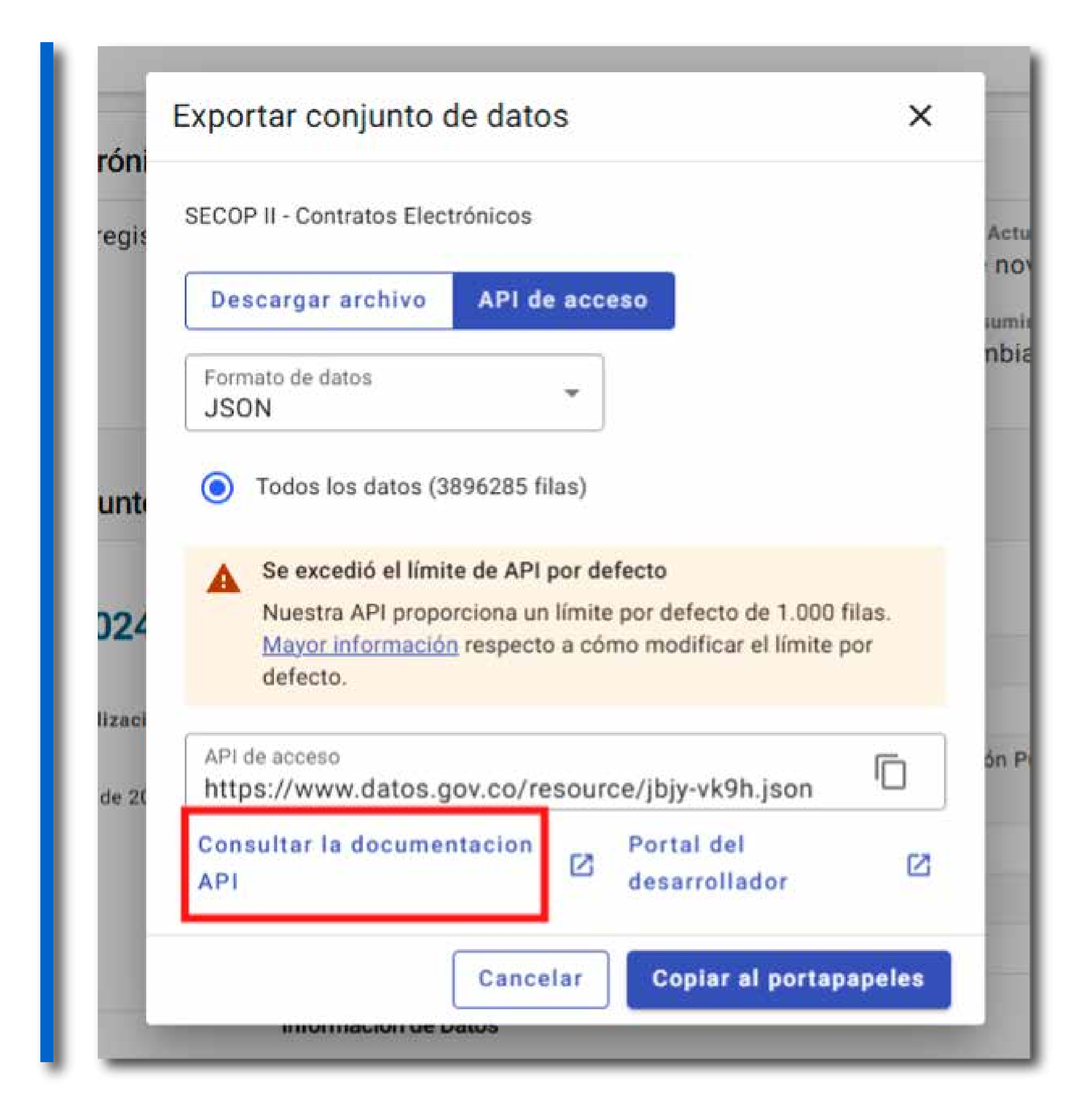

En la página siguiente deberás ingresar en la opción: **"Sign up** for an app token!".

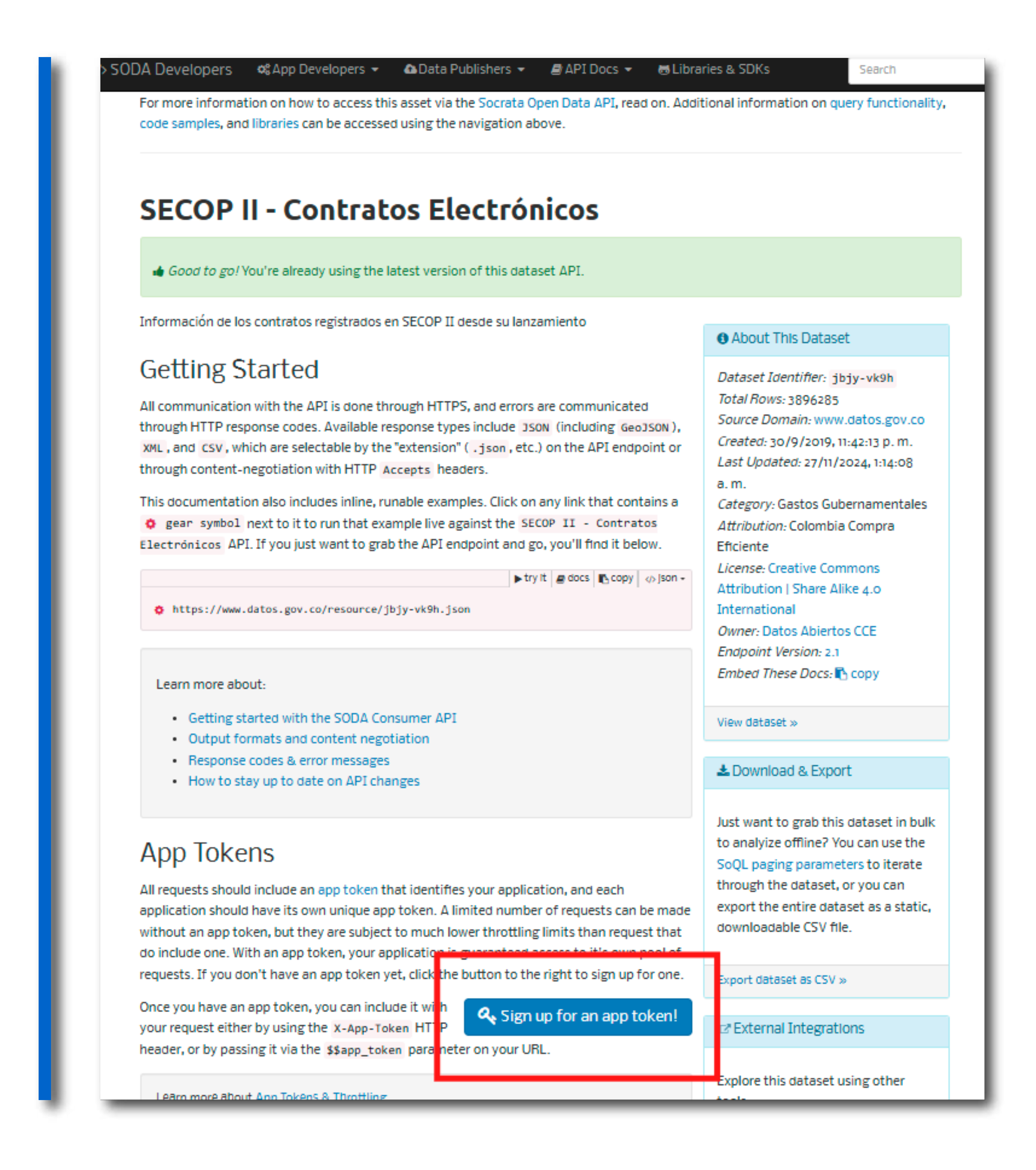

En este momento, nos llevará a una página donde daremos clic en el botón **"Crear una nueva aplicación para token"** 

| Perfil                  | Configuración del programado<br>Claves API                                                                                                  | ι.              |                   |                                            |              |                                                                                   |           |                                                                 |                            |
|-------------------------|----------------------------------------------------------------------------------------------------|-----------------|-------------------|--------------------------------------------|--------------|-----------------------------------------------------------------------------------|-----------|-----------------------------------------------------------------|----------------------------|
| Configuración de cuenta | ¿Qué son las claves API? Ø                                                                                                    |                 |                   |                                            |              |                                                                                   |           |                                                                 |                            |
| Configuración del       | Buscar                                                                                                    |                 |                   |                                            |              |                                                                                   |           |                                                                 |                            |
| programador             | Q_ Name or ID Incl                                                                                                    | luir eliminados | Buscar            |                                            |              |                                                                                   |           |                                                                 | Crear nueva                |
|                         | Nombre de la clave API                                                                                                    |                 | 10 de la clava Al | 1                                          | Útimo uso en |                                                                                   | Creado en | 2                                                               | 4 Acciones                 |
|                         | Sin resultados                                                                                                    |                 |                   |                                            |              |                                                                                   |           |                                                                 |                            |
|                         | Anterior Siguiente                                                                                                    |                 |                   |                                            |              |                                                                                   |           |                                                                 |                            |
|                         | · · · · · · · · · · · · · · · · · · ·                                                                                                    |                 |                   |                                            |              |                                                                                   |           |                                                                 |                            |
|                         | Tokens de la aplicación<br>• ¿Qué son los tokens de la aplicación? •                                                                        |                 |                   |                                            |              |                                                                                   |           |                                                                 |                            |
|                         | Tokens de la aplicación<br>• ¿Qué son los tokens de la aplicación? •                                                                        |                 |                   | escripción                                 |              | Token de la aplicación                                                            |           | Crear to                                                        | una nueva aplicación para  |
|                         | Tokens de la aplicación         • ¿Qué son los tokens de la aplicación? •         Nombre         app_web_f360                               |                 |                   | escripción<br>pp_web                       |              | Token de la aplicación<br>avcPvv2u00yd18Q1FKvMyvs1t                               | ۵         | Token secreto<br>Mostrar token secreto                          | uria nueva aplicación para |
|                         | Tokens de la aplicación         • ¿Qué son los tokens de la aplicación? •         Nombre         app_web_f360         Capacitacion_25092024 |                 | a<br>c            | escripción<br>pp_web<br>apación con python |              | Token de la aplicación<br>avcPvv2u00yd18Q1FKvhyvs1t<br>QvytsHSDc1nn8850dHSfhei2vt | a         | Token secreto<br>Mostrar token secreto<br>Mostrar token secreto | uria nueva apficación para |

Con esta acción, se despliega el siguiente cuadro, el cual deberías ingresar de manera obligatoria: **"Nombre de la aplica***ción"* y una **"Descripción"**. Agregar un nombre único, en caso de ya existir, probar otros nombres hasta conseguir que sea único.

| Nombre de la aplicación *  |                         |
|----------------------------|-------------------------|
| Agregar un nombre único    | como "Socrata_27_11_24" |
| Descripción *              |                         |
| *Agregar cualquier Descr   | ipción"                 |
| Organización               |                         |
| Sitio web                  |                         |
| Prefijo «Volver a llamar»@ |                         |
| ¿Público?                  |                         |

Verifica los datos y guarda el nombre. En la parte inferior, debería aparecer la app token con el nombre que acabamos de ingresar.

| Tokens de la aplicación               |             |                        |                   |                 |
|---------------------------------------|-------------|------------------------|-------------------|-----------------|
| ¿Qué son los tokens de la aplicación? |             |                        |                   |                 |
|                                       |             |                        | Crear una nueva a | aplicación para |
| Nombre                                | Descripción | Token de la aplicación | Token secreto     |                 |
|                                       |             |                        |                   |                 |
|                                       |             |                        |                   |                 |
|                                       |             |                        |                   |                 |
|                                       |             |                        |                   |                 |
|                                       |             |                        |                   |                 |

El recuadro rojo muestra la la llave de acceso a la API o app token. Este código es único para cada usuario.

# Ingreso a Google Colab

Para ingresar a Google Colab, digita en tu buscador de preferencia: "Google Colab" o ingresa al siguiente enlace: **<u>Te damos</u>** <u>**la bienvenida a Colaboratory - Colab**</u>

| CO Te damos la bienvenida a Colat<br>Archivo Editar Ver Insertar Entom                                                | poratory<br>Io de ejecución Hemamientas Ayuda                                                                                                    | 😂 eo Compartir Acceder          |
|----------------------------------------------------------------------------------------------------|----------------------------------------------------------------------------------------------------|---------------------------------|
| Indice   Indice  Introducción  Ciencia de datos  Aprendizaje automático  Más recursos  Ejemplos destacados  + Sección | <ul> <li>Codigo + Texto Copiar en Drive</li> <li>Te damos la bienvenida a Colab</li> <li>(Nuevo) Prueba la API de Gemini</li> <li>Generata a Centriti API dev</li> <li>Tolk to Gemini With the Seech-to-Text API</li> <li>Generata API codestat With Pethon</li> <li>Generata API codestat With Pethon</li> <li>Generata API codestat With Pethon</li> <li>Generata API codestat With ContCBT.</li> <li>Mon cotebooks</li> </ul> | Conectar • ∧<br>↑ ↓ ∞ ∥ [] II : |
|                                                                                                    | Si ya conoces Colab, mira este video para aprender sobre las tablas interactivas, la vista histórica de código ejecutado y la paleta de comandos.                                                                                                    |                                 |

Una vez estés en la página debes acceder con una cuenta de Google utilizando las credenciales de tu correo o creando una cuenta de acceso. Una vez ingreses, selecciona el panel superior la pestaña "Archivo" y "nuevo notebook en Drive".

| G                       |                                                                                                    |
|-------------------------|----------------------------------------------------------------------------------------------------|
| Acceder                 | Correo electrónico o teléfono                                                                                                    |
| Usa tu Cuenta de Google | ¿Olvidaste el correo electrónico?                                                                                                   |
|                         | ¿Esta no es tu computadora? Usa el modo de invitado para navegar de<br>forma privada. Más información para usar el modo de invitado |
|                         | Crear cuenta Siguiente                                                                                                    |

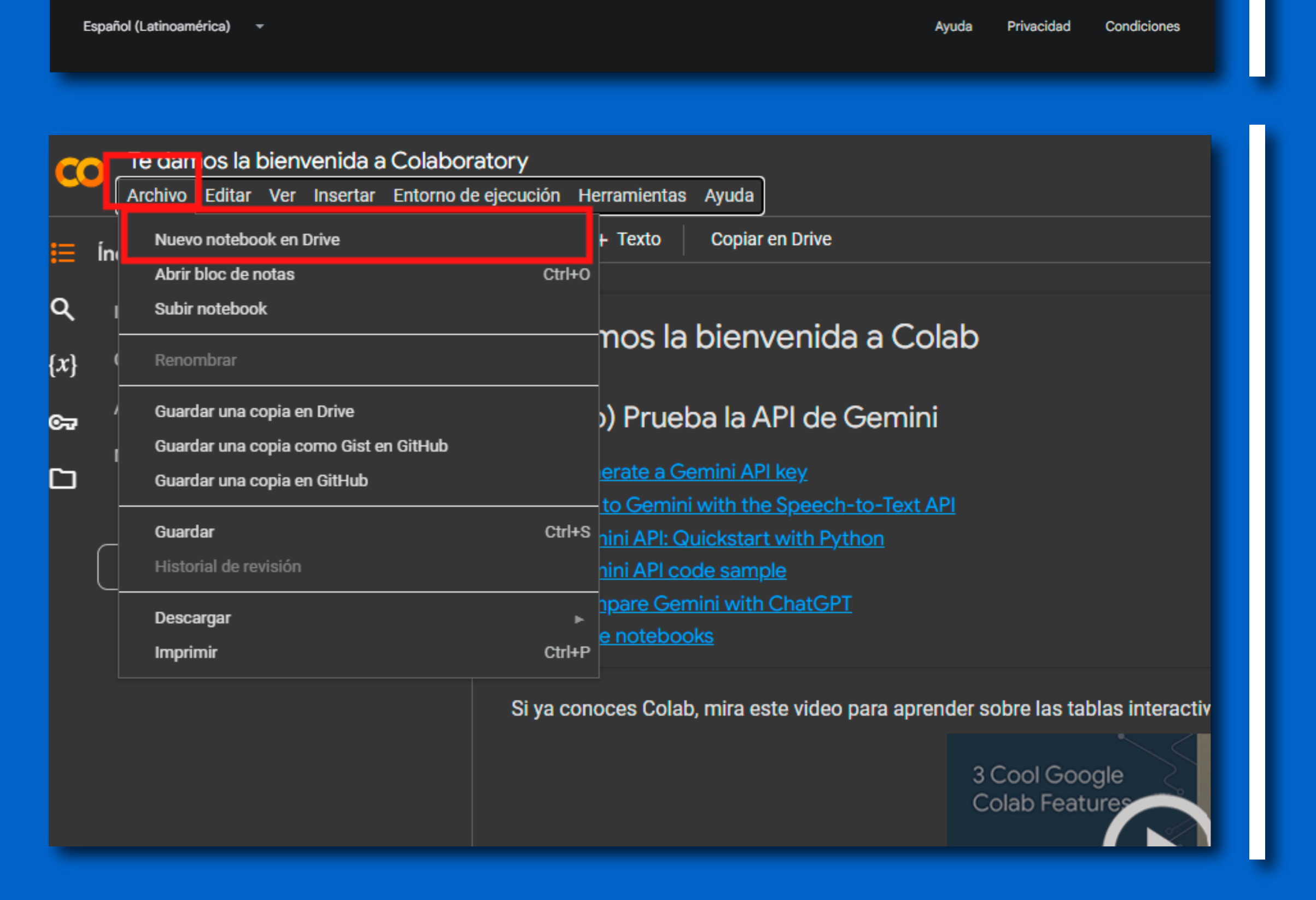

Con este paso, se abrirá la siguietne página que permitira el ingreso del código.

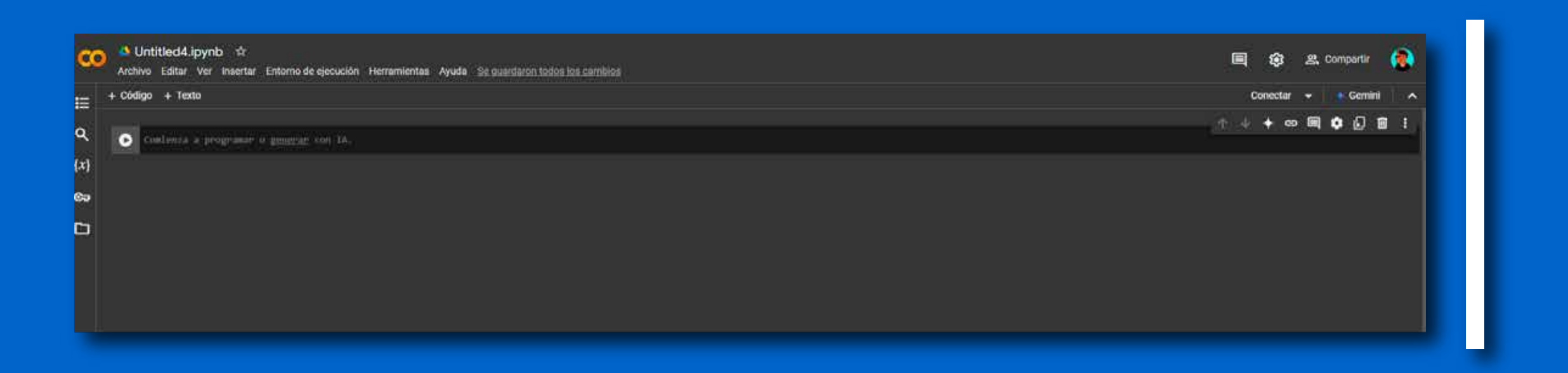

# **Conexión a SOCRATA usando Python**

Una vez realizados estos pasos, podrás comenzar a escribir código para conectarte a la API de SOCRATA, para esto, deberás primero instalar la librería de SOCRATA. En el último panel abierto de Google Colab, escribe el siguiente código:

## !pip install sodapy

Para ejecutarlo debes dar en el botón de play ubicado en la izquierda del código

Una vez realizado este proceso, debería verse de la siguiente manera:

| CO 🔺 L<br>Archi    | Jntitled4.ipynb ☆<br>ivo Editar Ver Insertar Entorno de ejecución Herramientas Ayuda                                                                                                    |  |  |  |  |
|--------------------|----------------------------------------------------------------------------------------------------|--|--|--|--|
| = + Código + Texto |                                                                                                    |  |  |  |  |
| Q 🖌 🕞              | !pip install sodapy                                                                                                    |  |  |  |  |
| x} -£•<br>‰r       | Collecting sodapy<br>Downloading sodapy-2.2.0-py2.py3-none-any.whl.metadata (15 kB)<br>Requirement already satisfied: requests>=2.28.1 in /usr/local/lib/python3.10/dist-packages (from sodapy) (2.32.3)<br>Requirement already satisfied: charset-normalizer<4,>=2 in /usr/local/lib/python3.10/dist-packages (from requests>=2.28.1->sodapy) (3.4.0) |  |  |  |  |

satisfied: urllib3<3,>=1.21.1 in /usr/local/lib/python3.10/dist-packages (from requests>=2.28.1->sodapy) (2.2.3) satisfied: certifi>=2017.4.17 in /usr/local/lib/python3.10/dist-packages (from requests>=2.28.1->sodapy) (2024.8.30)

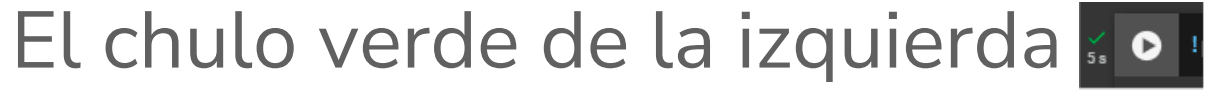

ng sodapy-2.2.0-py2.py3-none-any.whl (15 kB)

Installing collected packages: sodapy Successfully installed sodapy-2.2.0

corrió y se ejecutó correctamente. Ahora, debemos inscribir las credenciales en Python. Para esto debemos crear una nueva línea de código como se ve en la imagen:

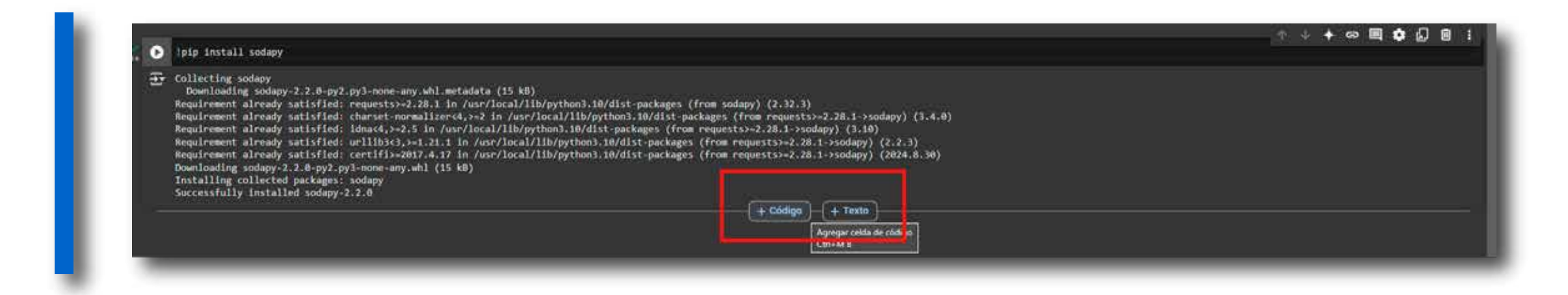

## Ingresa el siguiente código en la nueva línea:

### Debería verse de la siguiente manera:

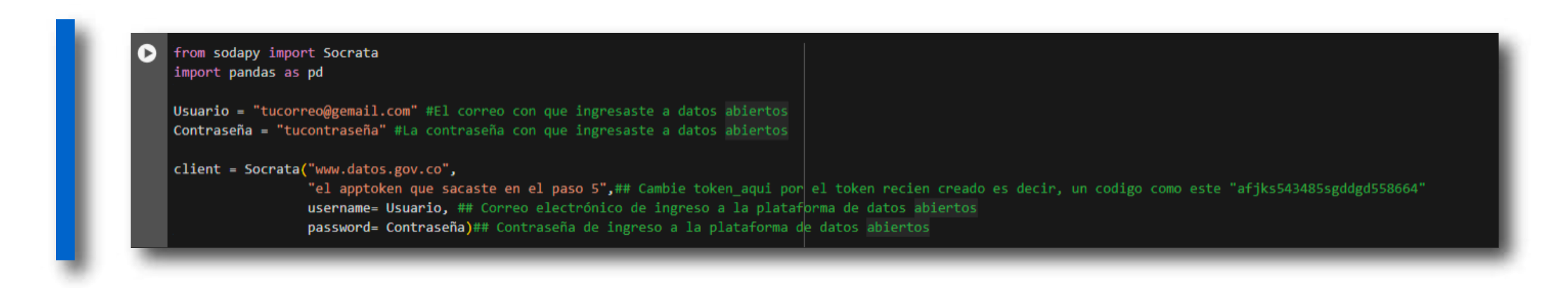

Es importante resaltar que, en las secciones de color rojo, se deben cambiar por tus propias credenciales; en Usuario debes colocar el correo electrónico con que ingresaste a Datos Abiertos, al igual que la contraseña; en la sección de "Client" debes ingresar el Apptoken que creaste en el paso 5, es decir, este token:

| Socrata_27_11_24 | Aplicativo prueba | R78IwnlAt6ahDGntnSaZJXvAD 🗋 | Mostrar token secreto |   |
|------------------|-------------------|-----------------------------|-----------------------|---|
|                  |                   |                             |                       | _ |

Una vez realizado esto ya te encuentras conectado a la API de SOCRATA de Datos Abiertos, puedes seguir usando los datos dentro de Python.